# CAMOUFLAGE

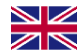

Camouflage EZ Solar Instruction Manual

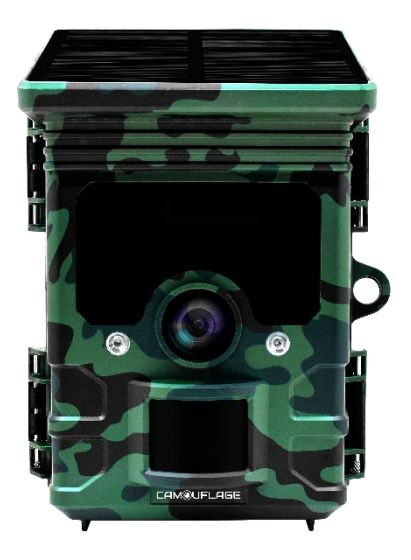

## LINK TO ALL LANGUAGE MANUALS

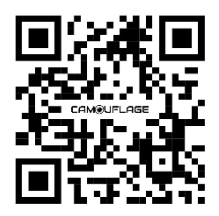

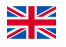

Scan the QR code to download manuals in all languages available

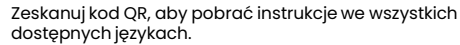

Scan de QR-code om handleidingen in alle beschikbare talen te downloaden.

Scan QR-koden for at downloade manualer på alle tilgængelige sprog.

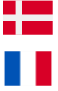

Scannez le code QR pour télécharger les manuels dans toutes les langues disponibles.

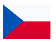

Naskenujte QR kód a stáhněte si manuály ve všech dostupných jazycích.

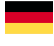

Scannen Sie den QR-Code, um Handbücher in allen verfügbaren Sprachen herunterzuladen.

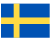

Skanna QR-koden för att ladda ner manualer på alla tillgängliga språk.

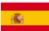

Escanea el código QR para descargar los manuales en todos los idiomas disponibles

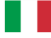

Scansiona il codice QR per scaricare i manuali in tutte le lingue disponibili

## TABLE OF CONTENTS

- 1. PACKAGE CONTENTS
- 2. HAZARD, SAFETY, AND WARNING NOTICES
- 3. INTRODUCTION
- 4. YOUR CAMERA
- 5. PREPARING THE CAMERA
- 6. USING THE CAMERA
- 7. CONNECTING TO COMPUTER
- 8. TECHNICAL SPECIFICATIONS
- 9. FAQ
- 10. SYSTEM INFORMATION, MAINTENANCE, AND DISPOSAL

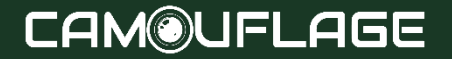

### **CAMOUFLAGE WEBSITE**

Scan the QR code to go directly to our website, where you'll find a wide range of videos, guides, and product tutorials. Quickly and easily access all the information you need to make the most of your product!

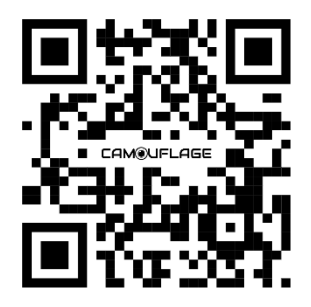

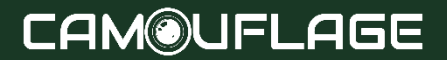

### INTRODUCTION

Thank you for purchasing the EZ-Solar Camouflage Digital Wildlife Camera. This product is a digital camera for wildlife recording and observation. To make our product easy to use and have a general understanding, we have created this guide specifically for you. This manual explains how to use this camera systematically. Read this manual carefully before use, so that you can master the method quickly and correctly.

The contents of this manual are for reference only and use the latest information available at the time of writing. The screen displays, illustrations, etc. used in this manual are intended to provide a more detailed and intuitive explanation of camera operations. Due to differences in technology development and production batches, these may differ slightly from the camera you use.

If you have any questions while using this product, please contact us. We will be happy to serve you.

The Wildlife Camera (also called Scouting/Hunting Camera) is a reconnaissance device that can be activated by a sudden change in ambient temperature caused by any movement of human (or animal) in a particular Region Of Interest (ROI), which is detected by a highly sensitive passive infrared (PIR) sensor and then automatically records high-quality photos or HD video clips. The camera can reach more applications through the timer, interval, and other function settings.

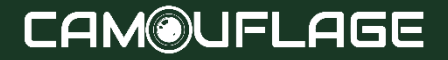

## **1. PACKAGE CONTENTS**

Carefully unpack the camera and check that all of the following components are contained in the box:

- Trail Camera
- Mounting belt
- USB cable
- Instruction manual

### NOTE:

- · Remove the protective foil from the camera lens.
- Caution! Keep plastic foil and bags away from babies and small children, as otherwise danger of suffocation.

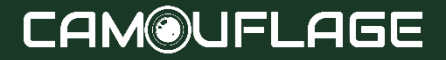

### 2. HAZARD, SAFETY, AND WARNING NOTICES

Incorrect use of the camera and accessories can be dangerous for you and others and can damage or destroy the camera. We, therefore, ask you to read and strictly observe the following Hazard, safety, and warning notices.

### INTENDED USE

This camera is intended for taking digital photos and video clips. It has been designed for private use and is not suitable for commercial purposes.

## Hazards for children and persons with limited ability to operate electronic equipment

- The camera, accessory, and packaging are not toys for children. These should therefore always be kept away from children (Danger of electrocution, poisoning, and suffocation).
- The camera and accessory may not be used by children and persons with limited abilities. The camera may only be operated by persons physically and mentally able to operate it safely.

### **ELECTRICAL HAZARD**

- Switch off the camera and remove the batteries if a foreign body or liquid has entered the camera. Let all parts dry thoroughly. Otherwise danger of fire or electrocution
- Switch off the camera and remove the batteries if the camera has been dropped or the housing is damaged. Otherwise danger of fire and electrocution.
- The camera may not be dismantled, modified, or repaired (Danger of fire and electrocution).
- Only use a power adaptor (not supplied) with the mains voltage specified on the rating plate (5V). Otherwise danger of fire or electrocution.
- Disconnect the power by pulling the power adaptor out of the socket.
- A plugged-in power adaptor (not supplied) can continue to use power and therefore represents a hazard source.
- The power supply may not be used during thunderstorms. Otherwise danger of electrocution.

## 2. HAZARD, SAFETY, AND WARNING NOTICES

### HEAT DAMAGE - FIRE HAZARD

- Do not leave the camera in places that are susceptible to considerable increases in temperature (e.g. a vehicle). The housing and internal parts may be damaged, which in turn could cause a fire.
- Do not wrap up the camera or place it on textiles. This could produce a buildup of heat in the camera that can cause deformation of the housing and may represent a fire hazard.

### INJURIES AND MATERIAL DAMAGE

- Only place the camera on sturdy surfaces. The camera could otherwise fall or topple over, causing damage or injury.
- Do not operate the camera whilst running or driving. You could fall or cause a traffic accident.
- Only use a mains adaptor (not supplied) for the camera, having the input voltage specified on the rating plate (5V). We do not accept any liability for damage caused by the use of an incorrect mains adaptor.
- The 230V socket used for the mains adaptor (not supplied) must not be covered and accessible at all times so that the mains adaptor can be quickly disconnected from the mains when required.
- Ensure adequate ventilation and do not cover the mains adaptor (not supplied) to avoid overheating.
- Do not place any open ignition sources, such as lit candles onto or close to the device.
- Do not subject the LCD monitor to impact or pressure. This could damage the glass of the monitor or the liquid could leak from the inside.
- In case of contact with eyes or skin, rinse immediately with clear water.
- In case of contact with eyes contact a doctor immediately.
- Damage to the electronics, the monitor, or the lens caused by external influences such as impacts, falls or others is not covered by the warranty and must be paid for.
- Do not drop or bump the camera and always handle it carefully. Otherwise, the camera can be damaged.

## **3. CAMERA OVERVIEW**

### **3.1 FRONT VIEW**

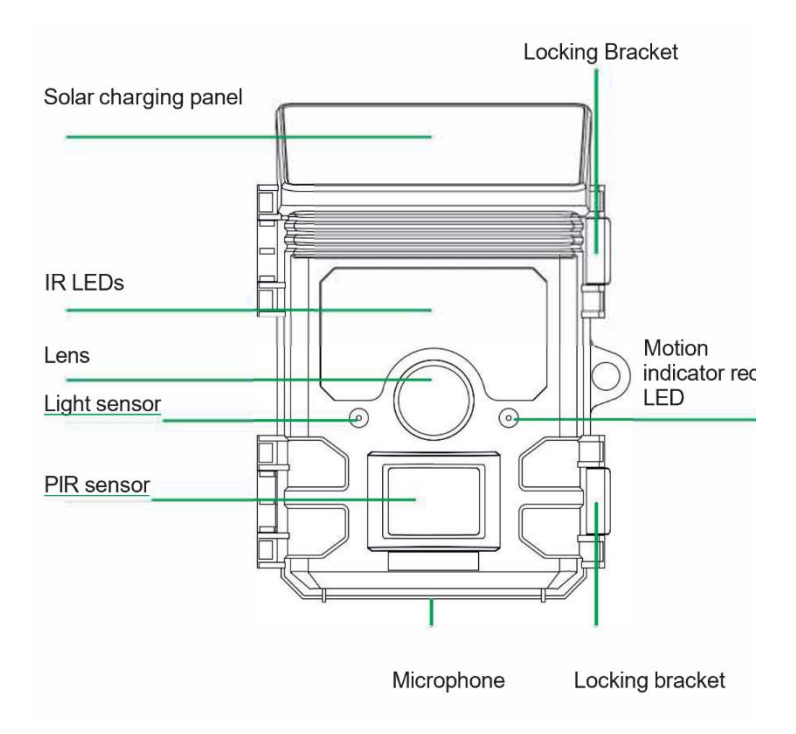

## **3. CAMERA OVERVIEW**

### 4.2 INSIDE VIEW

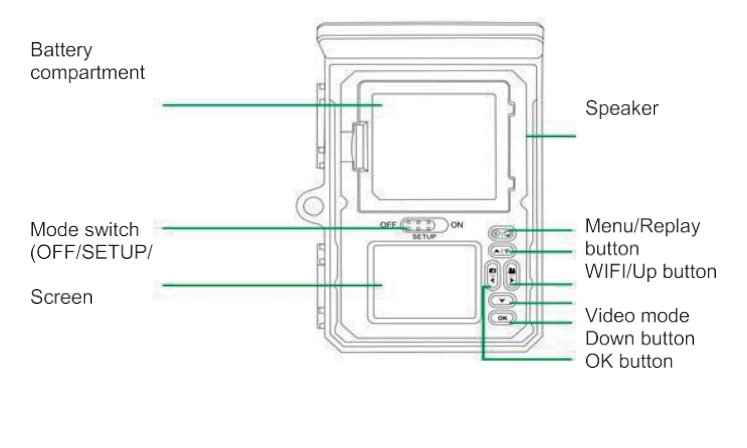

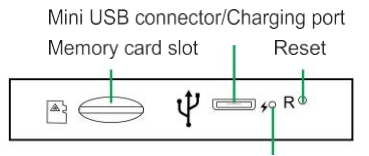

Charging indicator light (red when charging and off when fully charged)

### **3. CAMERA OVERVIEW**

- The monitor is only switched on in the SETUP mode for changing menu settings or viewing existing photos.
- A TF memory card must have been inserted into the memory card slot to save photos.
- Using the mini USB connection (USB 2.0), the camera can be connected to a computer.
- Using the mode switch the three operating modes OFF, SETUP and ON can be selected.

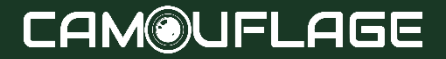

### 4.1 OPENING AND CLOSING THE CAMERA

Operating buttons, connections, and batteries are located inside the Wildlife Camera.

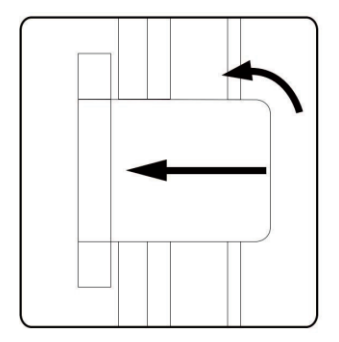

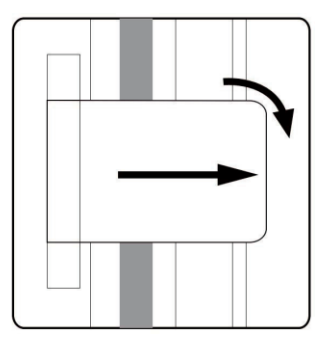

A padlock attachment is fitted between the two locking brackets to securely lock the camera.

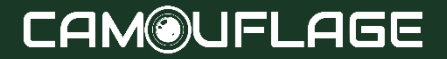

### **4.2 INSERTING THE BATTERIES**

Open the camera as described in section 4.1 to insert the batteries. The battery compartment is housed in the upper of the screen. Now open the protective cover of the battery compartment by pulling the clamping closure at the top slightly inwards before lifting off the cover.

First, remove any existing batteries from the battery compartment. Insert 4 fully charged batteries as shown in the below figure. When inserting batteries ensure the correct position as marked for each battery in the battery compartment.

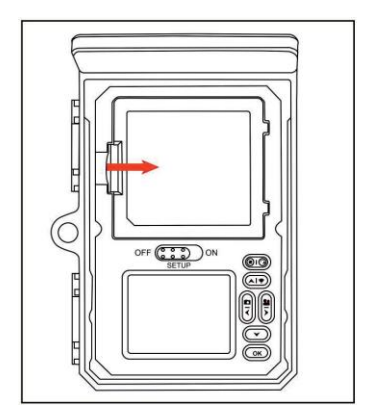

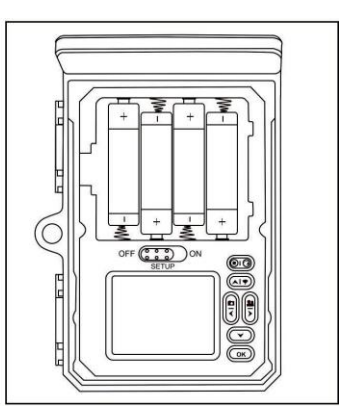

### NOTE:

- We recommend using 4 x alkaline AA batteries to ensure the camera's normal function.
- If not inserting 4pcs batteries, the solar panel can also provide a power supply for the camera. Don't use rechargeable ones! power supply for the camera.

### 4.3 INSERTING THE MEMORY CARD

A memory card must have been inserted to save photos and videos. Insert a TF memory card in the memory card compartment before switching on the camera. Switch off the camera and open it as described in section 5.1.

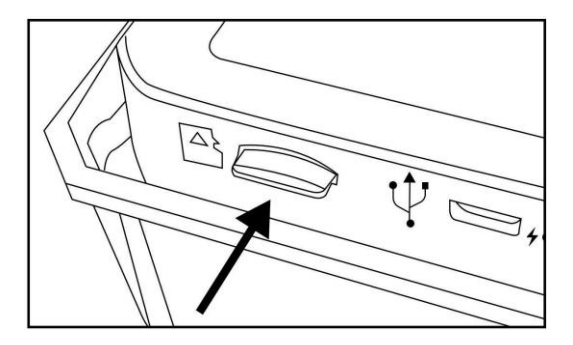

Insert the memory card as shown in the adjacent illustration. Push the memory card into the compartment until it clicks into place. To remove the memory card push the card in again until it is partly ejected.

### NOTE:

- TF memory cards up to a capacity of 256GB are supported.
- Please use the TF memory card for U1 CLASS 10 or above.

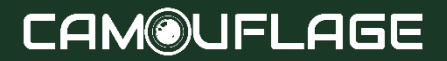

### 4.4 EXTERNAL POWER SUPPLY

The camera can be operated using power from an external power supply. A 5V power supply with at least 1.0 A is required.

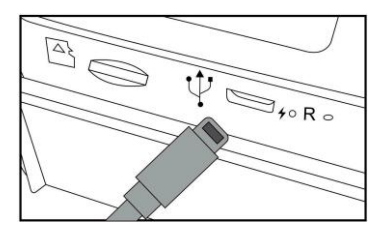

### **4.5 ASSEMBLY WITH STRAP**

Use the securing strap supplied to attach the Trail Camera to a tree or another object. The illustrations below demonstrate how to fasten the securing strap.

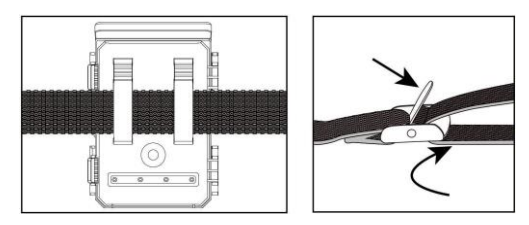

Position the Trail Camera as desired and pull the loose end of the securing strap tight until the camera is firmly secured. To release the securing strap again, pull at the tab of the securing strap.

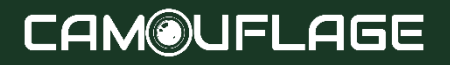

### 4.6 GRAPHIC EXPRESSION OPERATION

Open the locking brackets and the protective cover of the battery compartment – insert batteries – insert memory card – switch to SETUP –enter the system menu by pressing the MENU button – choose to reset to factory.

The power supply may not be used during thunderstorms. Otherwise, there is a danger of electrocution.

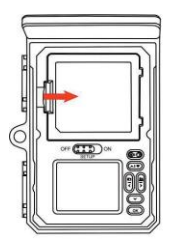

Open the battery cover

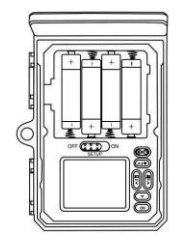

Insert 4pcs batteries Battery model: A ALR6

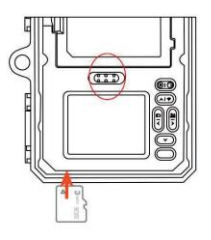

Insert UI CLASSIO or above TF memory card in the memory card slot before switching on the camera and select, the SETUP mode to adjust the settings.

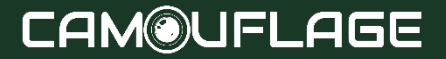

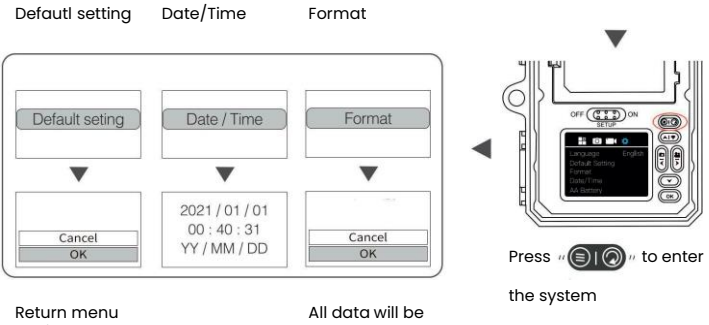

Setting to default

deleted

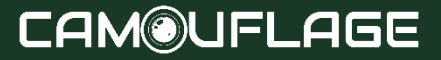

Before setting up the camera for surveillance, it must be set up for the respective purpose. For this purpose, there is a setup mode available. In addition to changing settings, photos and videos can be taken and existing photos can be viewed in this mode.

### 5.1 MODE SWITCH

The Trail Camera has three basic operational modes:

- OFF mode: Mode switch in the OFF position
- ON mode: Mode switch in the ON position

(LCD screen is off).

• SETUP mode: Mode switch at SETUP position (LCD screen is on).

### **5.2 OPERATING BUTTONS**

In the SETUP mode, you can check and change the settings of the Trail Camera with the help of its built-in LCD. These settings, found in the SETUP Menu, let you change the photo or video resolution, the interval between photos, switch the time imprint on, etc. Moving the power switch to the SETUP position will turn on the LCD, and you will see an information screen that shows how many images have been taken, the battery level, camera or video mode, etc.

### NOTE:

Always move the power switch from OFF to SETUP mode. It is possible that the camera could lock up if it is switched from ON to SETUP mode. If this occurs, simply move the switch to OFF and then push it up to SETUP again.

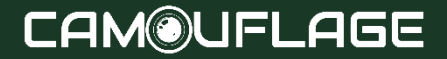

### 5.2.1 FUNCTIONS OF OPERATING BUTTONS IN STANDBY

Below, non-activated the operating menu. buttons are described in the recording mode with a non-activated menu

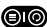

Press this button twice to open the Settings menu.

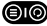

Press this button once to start the replay mode.

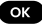

OK Take a photo or video, or stop recording.

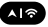

Turn on /turn off the WiFi hotspot.

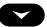

Check the capacity of the AA batteries.

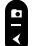

Change to Photo mode.

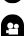

Change to Video mode.

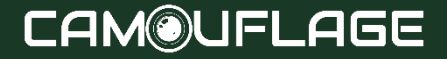

### **5.2.2 FUNCTIONS OF OPERATING BUTTONS IN REPLAY MODE**

Below, activate the menu. operating buttons are described in replay mode with a non activated menu.

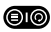

Long press this button to enter into deleting or protecting video or photo files.

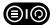

Enter into or exit replay mode.

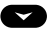

View existing pictures/videos backward and drag upwards to View the photo.

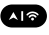

View existing pictures/videos forwards and drag downwards to View the photo.

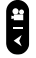

Skip ahead to the video.

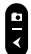

Skip back to the video.

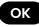

Start and pause the replay of videos.

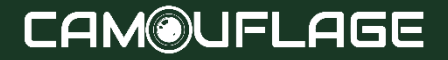

### **5.2.3 FUNCTIONS OF OPERATING BUTTONS IN MENU**

setting Below, the operating buttons are described in the replay mode with an activated menu. (Recording and Replay mode).

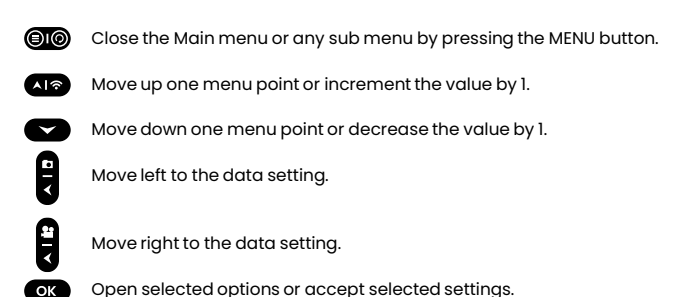

Confirm each change to a setting by pressing OK. If the change is not confirmed by pressing the OK button, the new settings are lost when leaving the menu.

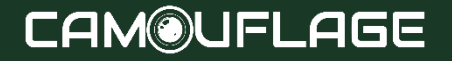

### **5.3 SETTINGS MENU**

Slide the mode switch to the SETUP position to start the setup mode and then press the MENU button to call up the menu. All menu options and settings are possible always setting highlighted values in bold. Listed below. The standard default settings are always highlighted in bold.

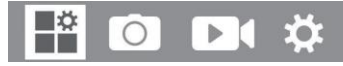

Mode: Photo, Video, Photo + Video Select the format your camera will record in. Photo: For photos only. Video: For videos only. Photo+Video: A photo (multiple photos, if NUM PICS is set >1) followed by a video clip will be captured for each PIR trigger event.

**PIR Interval:** Defaulted 30seconds, optional from 5 seconds~ 60minutes Select the short setup period for the camera to wait before it reacts to the successive triggering of the main sensor after an animal has first been detected. The camera does not record any images or videos during the selected interval. This prevents the memory card from being filled with unnecessary shots.

### NOTE:

If the interval time is short, the camera shooting frequency would be high, and there would be a high battery consumption. This affects the usage days of the batteries. If the interval time is long, there will be a lower consumption of battery power and this guarantees a long time usage.

### PIR Sensitivity: High / Medium / Low

Time-lapse: Off/ On

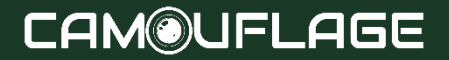

When "on" has been selected, the camera would automatically take photos/ videos in the selected time interval, irrespective of whether or not the PIR sensor has detected a motion or not. This is useful for observing cold-blooded animals e.g. snakes or plants opening up, etc. As soon as the "On" setting has been confirmed by pressing the OK button, you can enter the interval time after which photos/ videos are to be taken.

### Note:

In this mode, the PIR function would stop working, and the camera would take photos/ videos in the setting interval time.

### Loop Recording: On / Off

If choose On, the camera will delete the earliest pictures or videos after the TF card is full.

### IR LED: Auto / Medium / Low / Off

Set the infrared LED brightness.

### Low Bat Night Shot: No IR Led / No Shutting

No IR Led: The camera takes photos and videos without opening IR LEDs at night when the battery is quite low.

No Shutting: The camera doesn't take photos and videos at night when the battery is quite low.

### Monitoring Period: Off / On

Set the timer to "On" if the camera should only be active within a certain time. Once "On" has been confirmed with the OK button, the start and end times can be set. If the start time is, for instance, set to 18:35 and the end time to 8:25, the camera will be operational from 6:35 pm of the current day until 8:25 am of the following day. The camera will not be triggered and will not take photos or videos outside of this period.

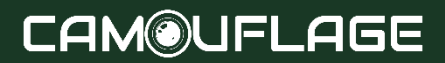

## 📲 🖸 🗗 🌣

**Image size:** 46M: (9040X5072); 24M: (6544x3680); 20M: (5888x3312); 16M: (5376x3024); 12M: (4608x2592); 8M: (3840x2160); 4M: (2560x1440); 2M: (1920x1088) Select the desired resolution for photos. We recommend the resolution 8M.

A higher resolution produces a somewhat better photo quality but results in larger files requiring more space on the memory card. 30M, 24M, 20M, 16M, and 12M resolutions are generated by interpolation which can also affect quality.

Picture NO: Select how many images are taken in sequence per trigger. Default IP.

Shutter speed: 1/15, 1/20, 1/30

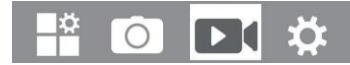

**Resolution:** 4K(3840 x 2160 30fps); 2K(2560 x 1440 30fps); 1296P(2304 x 1296 30fps); 1080P(1920 x 1080 30fps); 720P(1280 720 30fps); 480P(848 x 480 30fps); 360P(640 x 368 30fps) Select the required video resolution.

A higher resolution produces higher-quality videos but results in larger files requiring more space on the memory card.

Video Length: Defaulted 10 Seconds, optional seconds-1BOseconds Specify the duration of a video recording when the camera is triggered automatically. The recording period for videos is not limited to the SETUP mode.

Record Audio: Off/ On

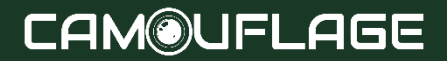

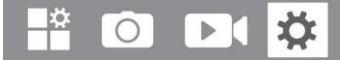

Language: Select the desired menu language The following languages are available: English, German, French, Spanish, Chinese, etc.

Default setting (Reset to factory): Cancel I OK Press "OK" to reset the camera settings to the default values and confirm the selection by pressing the OK button.

Format: Cancel / OK All files are deleted by formatting the memory card. Press the OK button and confirm formatting by selecting "OK". We recommend formatting the memory card if it has already been used on other devices or if it is a new card.

Caution: Ensure that files still required have been backed up before formatting!

Date I Time: Set date and time

AA Battery: Check the capacity of the AA batteries

Time Format: 12hour / 24hour

Date Stamp: On / Off Select "ON" to print the date, time, temperature, battery percentage, and moon phase on each photo or video. Otherwise, select "Off".

Beep Sound: On/Off

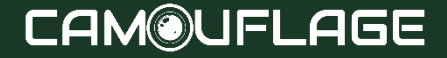

#### Camera name: 4K WIFI CAM

You can use a combination of 10 digits and 26 letters to document the location of the photos and videos. When using several cameras this makes it easier to identify the location when viewing photos and videos.

### Password Setting: Off / On

After selecting "On" enter a four-digit password to protect your camera against unauthorized access. This password must be entered each time the camera is switched on in the SETUP mode before the camera can be used.

### NOTE:

If you forgot your password, please unlock the camera with the password "OPEN".

### Bluetooth: Off / On

#### WIFI SSID: 4K WIFI CAM-\*\*\*\*

You can use a combination of 10 digits and 26 letters to document the location of the photos and videos. When using several cameras this makes it easier to identify the location when viewing photos and videos.

#### WiFi Password: Default 12345678

#### Auto WiFi Off: 1Minute, 2Minutes, 3Minutes

If the camera turns on the WiFi hotspot, but the phone doesn't connect to the WiFi hotspot successfully within the selected time, then the WiFi hotspot will disconnect automatically and the camera will return to SETUP mode or ON mode.

### Auto Power Off: 3 min / 5 min / 10 min / Off

If there is no operation more than the selected time, then the camera will turn off automatically in SETUP mode.

### Backlight: 1Minute, 3Minutes, 5Minutes, Off

The LCD monitor would automatically turn off after the set time.

Version: You can check the software version.

### Mcu FW Update

#### Download APP:

Before using the Wi-Fi function, please refer to the label details on the battery compartment for the APP name or QR code. Then download the APP from the APP store, Android Play, or Amazon Market according to your smartphone system.

### Add your device:

Open the app and follow the on-screen guides to set up the camera with the app. After successfully connecting the camera with the app, you could select the icon of the settings to begin customizing your camera settings or use our default configuration for a quick setup.

### Default Wi-Fi name: 4K WiFi CAM Default Wi-Fi password: 12345678

### Through the mobile application, the Wi-Fi function allows you to:

- View, download, and delete recorded photos and videos.
- Take photos and videos.
- Modify the settings.
- · Check the remaining energy level and memory capacity.

### NOTE:

- During the WiFi connection, please make sure that your smartphone Bluetooth function is in the "ON" state.
- In the step of WiFi connection, please go to your smartphone WLAN choice. The default Wi-Fi name is 4k WiFi CAM-..., and then input the default password "12345678".
- Press the WiFi button in the camera to exit WiFi, and then the camera will
  automatically return to SETUP mode or ON mode.

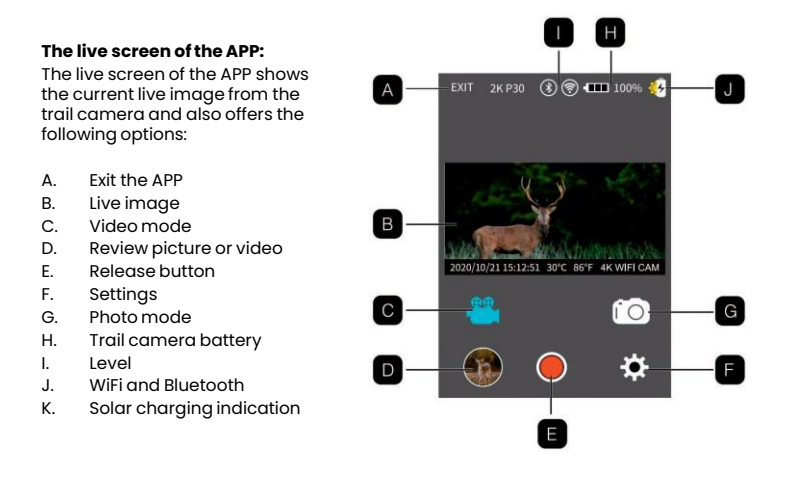

### **5.5 MOUNTING AND POSITIONING THE TRAIL CAMERA**

After you've set up the camera's parameters to your personal preferences, you're ready to take it outside and slide the power switch to "ON". When setting up the trail camera for scouting games or other outdoor applications, you must be sure to mount it in place correctly and securely.

We recommend mounting the trail camera on a sturdy tree with a diameter of about 15cm. To get the optimal picture quality, the tree should be about 5 meters away from the place to be monitored, with the camera placed at a height of 1.5-2m. Also, keep in mind that you will get the best results at night when the subject is within the ideal flash range, no farther than 20m and no closer than 3m from the camera.

### Scan the QR code for a wifi instruction video

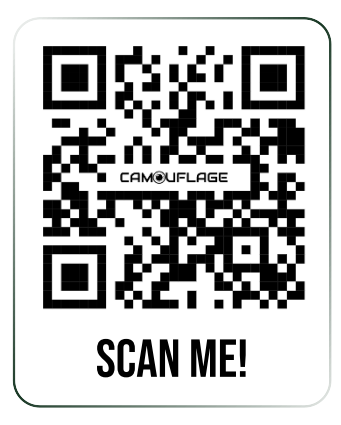

### **5.6 SENSING ANGLE AND DISTANCE TEST**

To test whether the trail camera can effectively monitor the area you choose, this test is recommended to check the sensing angle and monitoring distance of the trail camera.

To perform the test:

- Switch the trail camera to the SETUP mode.
- Make movements in front of the camera at several positions within the area where you expect the game or subjects to be. Try different distances and angles from the camera.
- If the motion indicator LED light blinks, it indicates that position can be sensed. If it does not blink, that position is outside of the sensing area. The results of your testing will help you find the best placement when mounting and aiming the trail camera. The height away from the ground for placing the device should vary with the animal size appropriately. In general, 0.9 to 1.8m is preferred.

You can avoid potential false triggers due to temperature and motion disturbances in front of the camera by not aiming it at a heat source or nearby tree branches or brush (especially on windy days).

### **5.7 SWITCHING ON THE CAMERA**

Once you switch to the ON mode, the motion indicator LED (red) will blink for about 5 seconds. This gives you time to close and lock the front cover of the trail camera and then walk away. During this time, the motion indicator LED will blink red continuously. After it stops blinking, the PIR is active, and any motion that is detected by it will trigger the capture of photos or videos as programmed in the SETUP Menu. Be sure you have read the descriptions of the capture number, Interval, and Sensor Level parameters. Please note that the PIR is strongly sensitive to ambient temperature. The greater the temperature difference between the environment and your subject, the farther the possible sensing distance. The average sensing distance is about 18m.

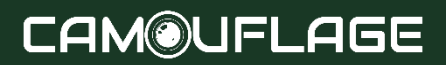

## **7. CONNECTING TO COMPUTER**

### NOTE:

The Wildlife Camera can be connected to a computer using the supplied USB cables to View existing photos/videos.

### System requirements:

| Windows                        | Macintosh                      |
|--------------------------------|--------------------------------|
| Pentium III or higher          | PowerPC G3/G4/G5               |
| Windows XP/Vista/7/8           | OS 10.3.9 or newer system      |
| 512 MB RAM                     | 512 MB RAM                     |
| 1 GB available hard disk space | 1 GB available hard disk space |
| Screen resolution 1024x768     | Screen resolution 1024x768     |
| Available USB connection       | Available USB connection       |

- 1. Connect the camera to your computer using the USB cable.
- 2. The camera switches on automatically in the USB mode, irrespective of the selection on the mode switch.
- 3. The camera installs itself on the computer as an additional drive under the name "Removable storage device".
- 4. Double-click on the device to detect the folder "DCIM".
- 5. The photos and videos are located in the subfolders of the "DCIM" folder.
- You can copy or move photo and video files on the computer. Alternatively, you can insert the memory card in a card reader on the computer.

## 7. CONNECTING TO COMPUTER

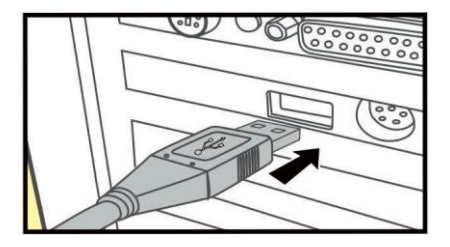

### NOTE:

Mac computers show an "Unknown" drive on the desktop. When clicking on the drive, the program "iPhoto" is automatically started.

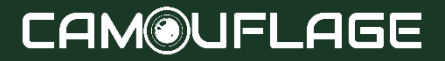

### **8. TECHNICAL SPECIFICATIONS**

| Photo resolution        | 46M:9040X5072; 24M:6544X3680; 20M:5888X3312;<br>16M:5376X3024; 12M:4608X2592; 8M: 3840x2160;<br>4M:2560X1440; 2M:1920X1088                                                  |
|-------------------------|----------------------------------------------------------------------------------------------------|
| Screen                  | 2.0" IPS 320x 240(RGB) DOT TFT-LCD Display                                                                                                    |
| Lens                    | F=4.3; F/NO=2.0; FOV=80°; Auto IR filter                                                                                                    |
| Triggering time         | approx. 0.3 second                                                                                                    |
| Video resolutions       | 4K(3840 x 2160 30fps); 2K(2560 x 1440 30fps); 1296P(2304 x<br>1296 30fps); 1080P(1920 x 1080 30fps); 720P(1280 x 720<br>30ps); 480P(848 x 480 30fps); 360P(640 x 368 30fps) |
| Effectiveness           | Daytime: 1 m ~ infinitive; Night time: 3 m ~ 20 m                                                                                                    |
| Storage formats         | Photo: JPEG; Video: MPEG-4 (H.264)                                                                                                    |
| WIFI                    | 2.4 ~ 2.5 GHz 802.11 b/g/n (High-speed up to 150 Mbps)                                                                                                    |
| Bluetooth 5.0 Frequency | 2.4GHz ISM frequency                                                                                                    |
| Waterproof              | IP66                                                                                                    |
| Power supply            | Solar panel (4400mAh Li-battery); 4X batteries type LR6<br>(AA)                                                                                                    |
| Standby time            | Uninterruptible power Supply outdoor approx. 18 months indoor                                                                                                    |
| Operating temperature   | -20 ~ 60°C (Storage temperature: -30 ~ 70°C)                                                                                                    |
| Operating Humidity      | -5% ~ 90%                                                                                                    |
| Connection              | mini USB2.0                                                                                                    |
| Dimensions              | approx. 143 (H) x 107 (W) x 95 (D) mm                                                                                                    |

NOTE: Design and technical specifications are subject to change.

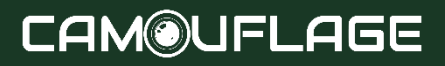

## 9. FAQ

### 1. THE CAMERA WON'T POWER ON.

### **Possible Cause**

Batteries not fully installed, or not installed correctly.

### Recommended Solution(s)

- Install new AA alkaline batteries.
- Make sure the positive (+) and negative (-) poles are lined up properly in each compartment, with the (-) pole making contact with the spring.

### 2. THE CAMERA TAKES IMAGES WITHOUT ANIMALS.

### **Possible Cause**

A "false trigger" is caused by motion (branches, water, etc.) and/or high heat in front of the camera lens when there is no subject in the image.

### Recommended Solution(s)

- Move the camera to a spot without branches or water close to the camera.
- · Change PIR Sensitivity in menu settings.
- Move the camera to an area without movement to check and see if it still takes pictures without movement. Contact customer service for possible repair or replacement.

### 3. THE CAMERA RESPONDS SLOWLY TO MOVEMENT BUT DOES NOT ALWAYS CAPTURE AN IMAGE WHEN TRIGGERED.

### **Possible Cause**

The PIR sensitivity setting needs to be adjusted.

### Recommended Solution(s)

Go to "PIR Sensitivity" in the Setting Menu and increase the PIR sensitivity

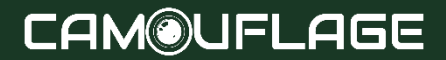

## 9. FAQ

### 4. THE BATTERY LIFE IS SHORTER THAN EXPECTED.

### **Possible Cause**

Battery life will vary with operating temperature and the number of images taken over time. Typically, you will be able to capture several thousand images before the batteries die.

### Recommended Solution(s)

- Make sure you install all new alkaline AA batteries.
- Longer delays will increase battery life. (You'll take fewer images and use less flash). Adjust these in the Settings Menu.

### 5. THE CAMERA STOPS TAKING IMAGES OR WON'T TAKE IMAGES.

### **Possible** Cause

The SD Card is full, in the locked position, improperly formatted, or the batteries are dead.

### Recommended Solution(s)

- Check the SD card. If full, download images, erase from the card, and reinstall
   the empty card in the camera.
- Move the "write protect" switch to the unlocked position.
- Reformat the card by using the "FORMAT" option in the Settings Menu.

### 6. THE IMAGES APPEAR OFF-COLOR, I.E. RED, GREEN, OR BLUE. Possible Cause

The sensor is confused in certain lighting conditions.

### Recommended Solution(s)

If seen consistently, the sensor may need repair. Contact customer service.

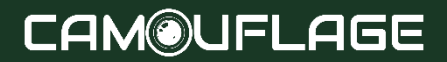

## 9. FAQ

#### 7. THE VIDEOS ARE TOO SHORT, NOT RECORDING TO THE LENGTH SET. Possible Cause

Batteries are low, SD card is full, or settings need adjustment.

### Recommended Solution(s)

- Check battery power.
- · Check the SD card. Replace or erase if full.
- Adjust the video record length to avoid the potential overheating of batteries and/or electronic components.

### 8. I FORGOT THE PASSWORD OF THE TRAIL CAMERA.

### Recommended Solution(s)

Just enter the words "OPEN" to start the camera again.

### 9. I FORGOT THE WIFI PASSWORD.

#### Recommended Solution(s)

Default the trail camera to restore all settings to the factory defaults. And then the password is "12345678"

### 10. THE BLUETOOTH COULDN'T OPEN THE WIFI HOTSPOT.

### **Possible Cause**

The "Bluetooth" setting is off.

### Recommended Solution(s)

Go to the Settings Menu, select "Bluetooth", and select "ON".

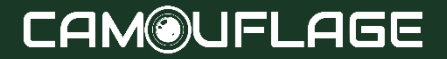

- Microsoft<sup>®</sup> and Windows<sup>®</sup> are trademarks of Microsoft Corporation registered in the US.
- Pentium<sup>®</sup> is a registered trademark of Intel Corporation. Macintosh is a trademark of Apple Computer Inc.
- SD<sup>™</sup> is a trademark.

### 10.1 CARE

Do not use corrosive cleaners, such as methylated spirits, thinners, etc. to clean the camera housing and supplied accessory. When required, the clean system components with a soft dry cloth.

### **10.2 STORAGE**

Always remove the battery from the housing if the camera is not being used for some time and store the battery separately. On a day-to-day basis and over longer periods the batteries can be kept at a dry location out of the reach of children.

### 10.3 DISPOSAL

For disposal, separate packaging into different types and dispose of it in line with environmental regulations in supplied collection containers. Batteries and storage batteries may not be disposed of in the domestic waste. Consumers are obliged by law to return used batteries to communal collection points or dealers selling batteries. Storage batteries and batteries do therefore contain the adjacent symbol.

### Correct disposal of the product:

The adjacent symbol indicates that electrical and electronic equipment may not be disposed of in domestic waste in the EU. Please use your local council's returns and collection points or contact the dealer you purchased the product from. This prevents potentially harmful effects on the environment and health as a result of incorrect disposal. For further information contact the respective department of your local country.

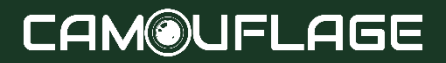

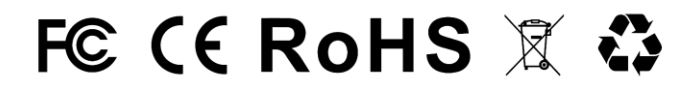

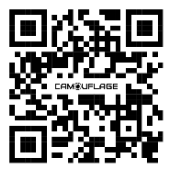

DECLARATION OF CONFORMITY